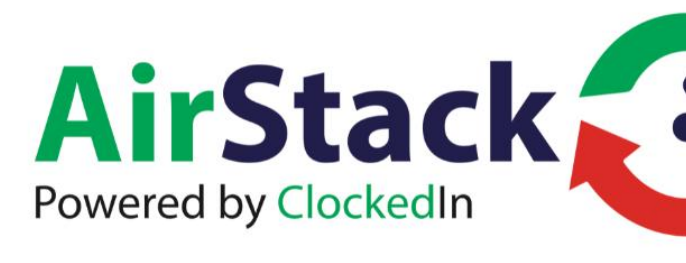

# AirStack v.5.2

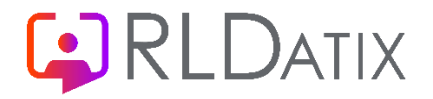

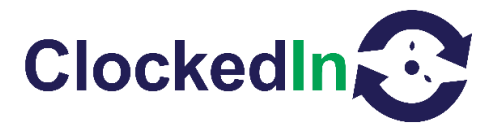

# AirStack v5.2

# **Table of Contents**

- 1. INTRODUCTION (Page 1)
- 2. FURTHER INFORMATION (Page 1)
- 3. LIMIT OF LIABILITY (Page 2)
- 4. <u>Software Design Topology</u> (Page 2)
- 5. Logging In (Page 3)
- 6. Dashboard Home Screen (Page 3)
- 7. <u>Home Screen Options</u> (Page 3)
  - a. <u>Home Screen Reports (Page 4)</u>
  - b. Home Screen Change Password (Page 4)
  - c. <u>Home Screen Customer Message</u> (Page 5)
  - d. <u>Home Screen Upload Logo</u> (Page 5)
  - e. <u>Home Screen Upload APK (Page 6)</u>
  - f. Home Screen Add Email (Page 6)
  - g. <u>Home Screen Active Device</u> (Page 6)
  - h. <u>Home Screen Update Employee Role</u> (Page 6)
- 8. Sync Optima/Healthroster Employee (Page 6)
- 9. <u>New Features (Page 7)</u>

#### Introduction

AirStack is a middleware that handles data from Biometric devices. This data is visible via a web portal. The AirStack system will provide an audit trial for the data submitted from the user. This data is read only and has the ability to be exported to a PDF document.

#### **Further Information**

For Further information, relating to this document, please contact:

Cube Purple Service Team

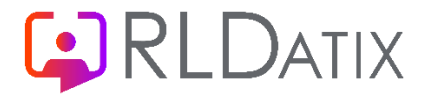

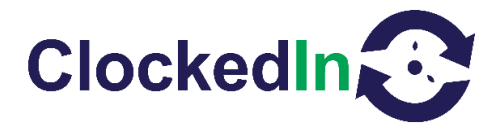

Email: Support@cubepurple.com

Office: +44 (0) 203 371 1006

#### Limit of Liability

Every effort has been made to represent the design accurately using realistic examples wherever possible and to ensure that the material represented in this document is accurate and complete. However, Cube Purple Ltd cannot be held legally responsible for any mistakes in printing or faulty instructions contained within this document. The authors appreciate receiving notice of any errors or misprints.

There are no warranties, expressed or implied, including warranties of merchantability or fitness for a particular purpose, made with respect to the materials or any information provided to the user herein. Neither the authors nor publishers shall be liable for any direct, indirect, special, incidental or consequential damages arising out of the use or inability to use the contents of this manual.

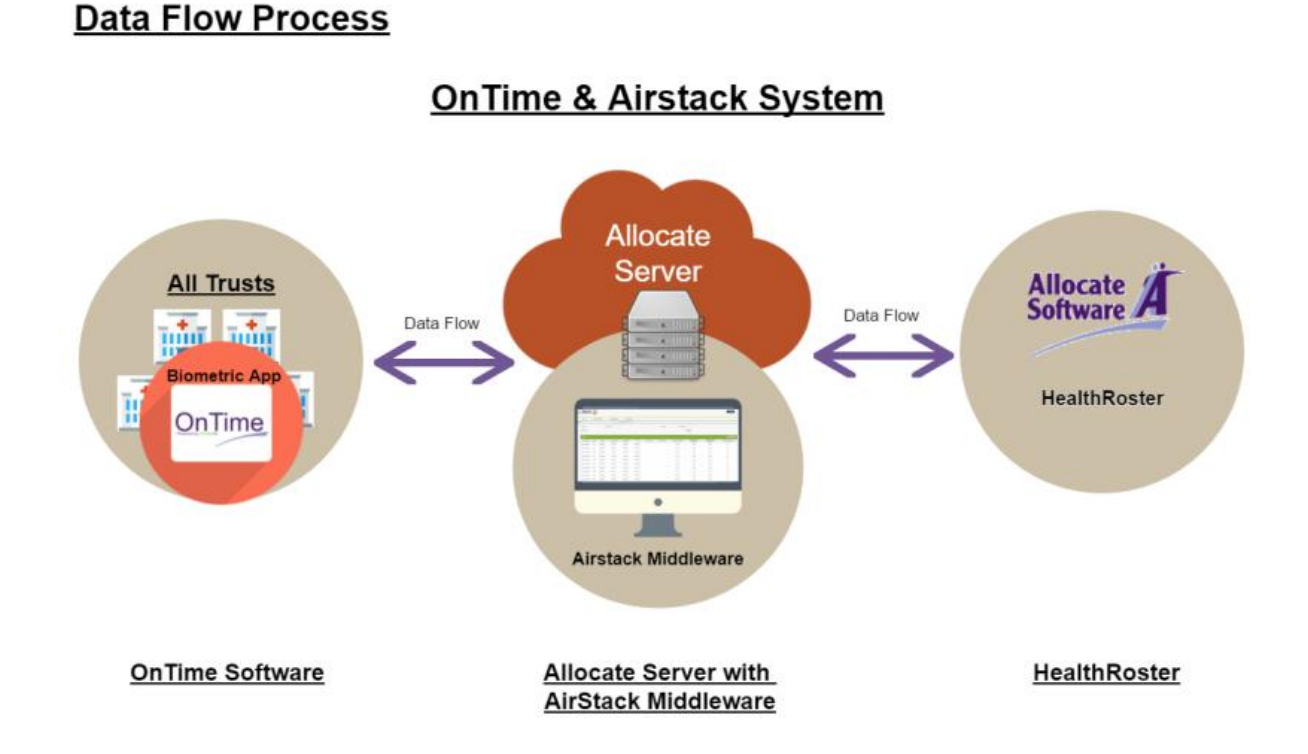

#### Software Design Topology

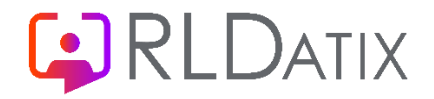

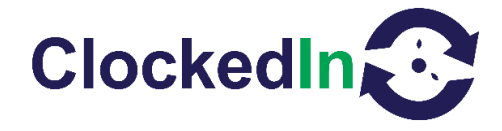

### Logging In

A new URL will be provided for each version of AirStack that is created. When the URL is entered in the browser there will be a prompt that will ask for your User Name and Password.

| Login to your dashboard |       |
|-------------------------|-------|
| User Name               |       |
| User Name               |       |
| Password                |       |
| Password                |       |
| Remember                |       |
|                         | Login |

#### **Dashboard Home Screen**

After you Log In you will be presented with the AirStack Home Screen, apart from setup features on the screen, you will be able to see clock activities from the Biometric Device. To return to this screen from other areas in AirStack click 'Reports' and then select 'TimeSheet'.

| Clock           |               |                 | CubePurple              |              |              | admin        | - Log Out     |             |               |            |              |
|-----------------|---------------|-----------------|-------------------------|--------------|--------------|--------------|---------------|-------------|---------------|------------|--------------|
|                 | Report 👻      | Admin Setting 👻 | Message 🤝               | Add Email    |              | All Devices  | Users 👻       |             | Site          | Job        |              |
| AirStack > Time | esheet Report |                 |                         |              |              |              |               |             |               |            |              |
| From Date *     | 30/Nov/2024   |                 | To Date * 03/Dec/2024   | I            | Fro          | m Date Time  | -:            | Q           | To Date Time  |            | Q            |
| Find by Site    | Please Select | ~               | Find by Job Please Sele | ect          | ✓ Fin        | d By Role    | Please Select | ~           | Find By Users | Please Sel | ect 🗸        |
|                 |               |                 |                         |              |              |              |               | Se          | arch Export   | Excel Exp  | port PDF     |
| TIMESHEET R     | REPORT        |                 |                         |              |              |              |               |             |               | Show 2     | 20 🗸 entries |
| User Name       | e Device ID   | Site            | Job Location Code       | Organisation | Event date * | Event Time * | Event Type    | Method of A | ctivity R     | ole \      | /iew On Map  |

## **Home Screen Options**

Across the top of the home screen is a list of options.

| Report 🔻 | Admin Setting 🔻 | Message 🔻 | Add Email | All Devices | Users 🔻 | Site   | Job |
|----------|-----------------|-----------|-----------|-------------|---------|--------|-----|
|          | Version: 2.0    |           |           |             |         | 3 Page |     |

![](_page_4_Picture_0.jpeg)

![](_page_4_Picture_1.jpeg)

#### **Home Screen Reports**

1. Time Sheet – This is the default view listing clocks as they arrive in AirStack, click on any heading to filter the column.

| TIMESHEET REPOR | ۲         |      |     |               |              |              |              |            |                    |      | Show 20 🗸 entries |
|-----------------|-----------|------|-----|---------------|--------------|--------------|--------------|------------|--------------------|------|-------------------|
| User Name       | Device ID | Site | Job | Location Code | Organisation | Event date 🔻 | Event Time ▼ | Event Type | Method of Activity | Role | View On Map       |

- Disconnection This is a report that lists disconnection times for Individual devices
- 3. Daily Clock In This reports the number of events per device
- Device Exception Report Monitor your device exceptions through this report, devices will send in their data and if any parameter is exceed it will be marked as an exception in bold
- 5. Mobile Time Exception Monitor your Mobile users Clock In time on their device v Sync time. If difference in duration is greater than the setting, it will be marked as an exception.
- 6. Audit Report Records of all actions taken by an AirStack administrator.

#### Home Screen - Change Password

Change password allows admins to change the password for AirStack login.

| Admin            |                     |              |                      |      | Back |
|------------------|---------------------|--------------|----------------------|------|------|
| First Name       |                     | Last Name    |                      |      |      |
| admin            |                     | test         |                      |      |      |
| User Name        |                     | New Password |                      |      |      |
| admin1           |                     |              |                      |      |      |
| Confirm Password |                     | Can Login    |                      |      |      |
|                  |                     |              |                      |      |      |
| System access    |                     |              |                      |      |      |
| Report           | Change Password     |              | User Content Message |      |      |
| Upload Logo      | Add Email           |              | Active Device        |      |      |
| Employee         | Sync HR Employee    |              | Temperature Setting  |      |      |
| Device Setting   | Device Info Setting |              | Location             |      |      |
| Send Message     | Question Setting    |              |                      | _    |      |
|                  |                     |              |                      | Save |      |

![](_page_5_Picture_0.jpeg)

![](_page_5_Picture_1.jpeg)

#### Home Screen – Customer Message

Content Message is used to send Employee messages as they make an event.

- Title Title of the message to be sent
- Message Content of the Message
- Is Global Check this box if you want all employees to receive this message.
- Employee Filter employees who will receive this message when they create an event

| -                                                                                        |                                |        |                      |         |  |
|------------------------------------------------------------------------------------------|--------------------------------|--------|----------------------|---------|--|
| •                                                                                        | Message Title                  |        |                      |         |  |
| sage                                                                                     | Message<br>Please fill in this | field. |                      |         |  |
| bal Message                                                                              |                                |        | <i>h</i>             |         |  |
|                                                                                          |                                |        |                      |         |  |
| Employee List                                                                            |                                |        |                      |         |  |
| Employee List                                                                            |                                |        |                      | Search: |  |
| Employee List<br>Name                                                                    |                                |        | Select all Employees | Search: |  |
| Employee List Name Christine Ogwok                                                       |                                |        | Select all Employees | Search: |  |
| Employee List Name Christine Ogwok Hung Deramus                                          |                                |        | Select all Employees | Search: |  |
| Employee List Name Christine Ogwok Hung Deramus Ratnasingham Balasingham                 |                                |        | Select all Employees | Search: |  |
| Employee List Name Christine Ogwok Hung Deramus Ratnasingham Balasingham Lorraine Priest |                                |        | Select all Employees | Search: |  |

#### Home Screen – Upload Logo

Upload Logo is where you can browse and upload a custom logo to Airstack. The OnTime App is used to upload the image from Airstack. This is only available to Super Admins.

![](_page_5_Picture_11.jpeg)

![](_page_6_Picture_0.jpeg)

![](_page_6_Picture_1.jpeg)

#### Home Screen – Upload APK

Upload APK is managed by Cube Purple/ClockedIn when a new version of the app us released it is uploaded to AirStack. The OnTime App is used to update the current version to the new one that was uploaded to AirStack. Admin Users can perform this function.

#### Home Screen – Add Email

Add Email is where you can add a person to the Device Alert Emails.

| Name                             |                               | E                    | Email       |                                                            |                              |  |  |  |  |
|----------------------------------|-------------------------------|----------------------|-------------|------------------------------------------------------------|------------------------------|--|--|--|--|
| Enter name                       |                               |                      | Enter Email |                                                            |                              |  |  |  |  |
| Send Mobile Time Exception Email | Send Daily Exception Report   | Send Installation E  | mail        | Send Offline Notification/ Wi-Fi &<br>Power Disconnections | Send Thermal Exception Email |  |  |  |  |
| Send Warranty Email              | Select Device Select Device - | Save Email All Clear |             |                                                            |                              |  |  |  |  |

#### Home Screen – Active Device

Active Device provides details of active devices reporting into AirStack

#### Home Screen – Update Employee Role

Employees lists employees and allows the change of role from employee to Super Admin or Admin, this is done by selecting Update Role under the Action column.

| Action      |
|-------------|
| Update Role |
|             |

#### Sync Optima/Healthroster Employee

Sync Optima Employee forces a sync between Optima and AirStack. Clock start Sync Optima employee.

| Sync Employee |                                  |
|---------------|----------------------------------|
|               | Start Sync Healthroster Employee |

![](_page_7_Picture_0.jpeg)

![](_page_7_Picture_1.jpeg)

#### **New Features**

AirStack 5.0 is now linked with Cube Purple's device management system CPAir. This allows us to keep a track of the device and the information that goes with them.

This also makes the set-up process easier and most of the app details for the OnTime app are automatically synced to the app.